# IMPORTING LOCAL FILES FROM OCLC CONNEXION TO ALMA

### Office Hours 5/14/2020

- Update to the April 27 Office Hour on Data Sync Collections
- Importing Local Files from OCLC Connexion to Alma after Go Live
  - Import a single bib record at a time
  - Import the full bib file with inventory created
- Open Q&A

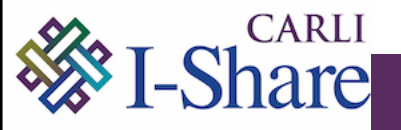

LDR/05="d" (Deleted) is set in Alma when you select the flags:

- Suppress (a bib) from discovery (Primo VE) + Don't publish
- Suppress (a bib) from external search (Z39.50) + Don't publish

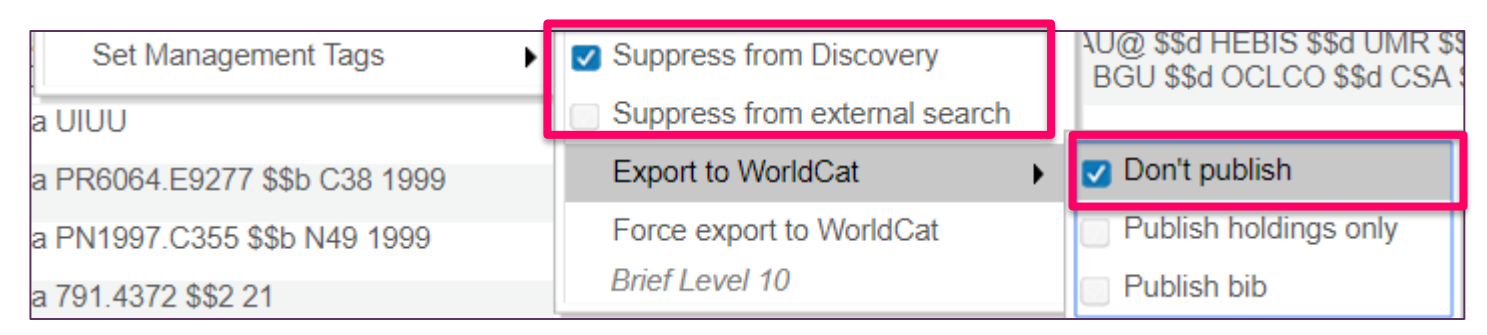

MD Editor > Tools > Set Management Tags > Export to WorldCat

### Update from April 27 Office Hour presentation:

 Suppress from Discovery + Publish bib will add your holding in WorldCat

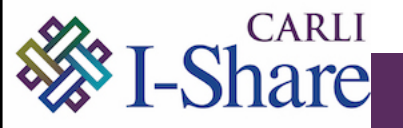

### Ideas for Activities During the Technical Freeze

### Timing for Cataloging Activities

| <b>During Technical Freeze</b> | Continue Cataloging in OCLC Connexion (Client<br>or Browser) - save to a local file on your<br>computer/network |
|--------------------------------|----------------------------------------------------------------------------------------------------|
|                                | • In a <u>Sandbox</u> , practice workflows for importing from a local file using import profiles.               |
| At Go Live                     | • Create an import profile in your production Alma.                                                             |
|                                | Import your saved records                                                                                       |

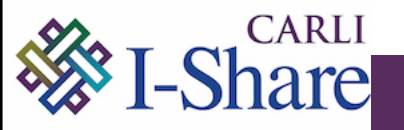

#### SAVING TO LOCAL FILES

### **Connexion Client:**

Tools > Options > Export > Create > Export Destination: File.

| Options                                                                                                    |                |                                                                                  |                                         |                       |
|----------------------------------------------------------------------------------------------------|----------------|----------------------------------------------------------------------------------|-----------------------------------------|-----------------------|
| RDA<br>Access                                                                                                    | Record Display | Spelling Too<br>Batch Class                                                      | olbar   Z39.50  <br>ify   Derive Record | Export Fonts Ger      |
| Des                                                                                                    | tination       |                                                                                  |                                         |                       |
| (None)<br>File:(Prompt<br>File:(Prompt<br>File:(Prompt<br>File:(Prompt<br>File:<br>Connection:<br>Connection<br>Connection<br>COLC Gateway Expor |                | (None)<br>File:(Prompt for<br>File:C:\OCLC [<br>File:C:\OCLC [<br>File:C:\OCLC [ | filename)<br>Downloads \Alma impo       | ırts.dat              |
|                                                                                                    |                | tion:<br>n<br>eway Export                                                        | OK<br>Cancel<br>Help                    | Create<br>ort Options |

# Connexion Web

# General > Admin > Export Options > Export to a File

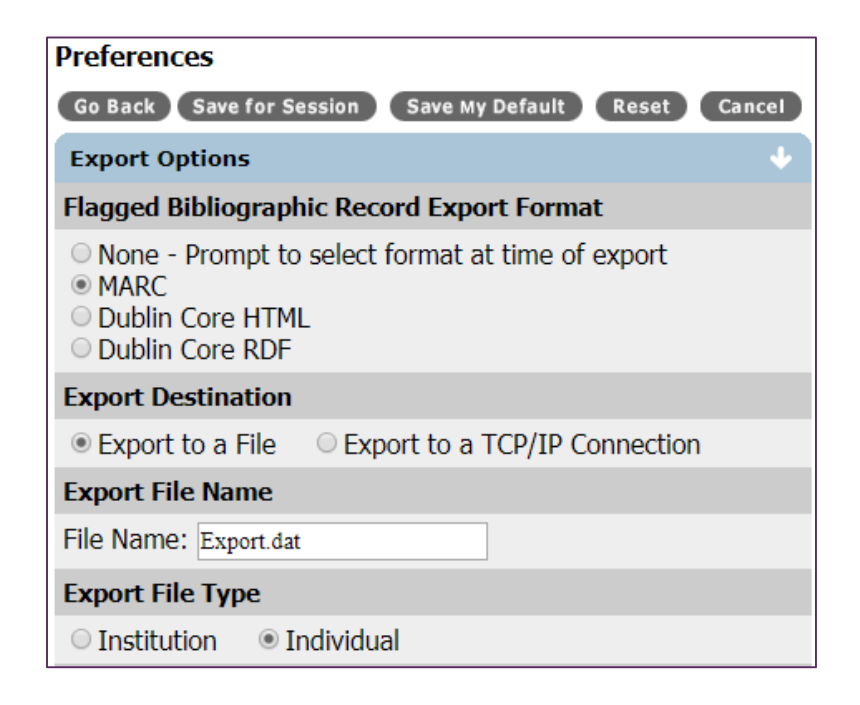

#### Exporting Bibliographic Records from WorldCat

#### SAVING TO LOCAL FILES

### Connexion Client: Tools > Options > Export > Field Export Options

| Field Export Options                                                                                                    | × |
|----------------------------------------------------------------------------------------------------|---|
| Enter field tags to delete in exported record. Separate tags with a<br>comma or a use a hyphen to show ranges (e.g.: 920, 938-999). |   |
| Fields to Delete                                                                                                    |   |
| Bibliographic Records:                                                                                                    |   |
|                                                                                                    | _ |

#### **Record Characteristics**

| Record Characteristics |  |  |  |  |  |  |  |
|------------------------|--|--|--|--|--|--|--|
| Bibliographic Records  |  |  |  |  |  |  |  |
| Record Standard:       |  |  |  |  |  |  |  |
| MARC 21                |  |  |  |  |  |  |  |
| Character Set:         |  |  |  |  |  |  |  |
| UTF-8 Unicode 🗨        |  |  |  |  |  |  |  |
| Reset                  |  |  |  |  |  |  |  |

### Connexion Web:

General > Admin > Export Options > Fields to Delete on Export

#### Fields To Delete On Export

Enter field tags to delete in exported record. Separate tags with a comma or use a hyphen to show ranges. (e.g. 920, 239-999)

Bibliographic Record:

Authority Record:

#### SAVING TO LOCAL FILES

### **Connexion Client:**

Action > Export saves the record to your local file.

| Action     |                | Batch       | View       | Tools     | Window      | Help |
|------------|----------------|-------------|------------|-----------|-------------|------|
|            | Ho             | oldings     |            |           |             | •    |
| <b>■</b>   | Ad             | ld to Auth  | ority File | 2         | Ctrl+Alt    | +A   |
| PE         | Re             | port Error. |            |           |             |      |
| ٦,         | Su             | bmit for R  | eview      |           |             |      |
| 'Br        | Re             | call Subm   | itted Red  | cord      |             |      |
| ۵          | Lo             | ck Master   | Record     |           | Alt         | F8   |
| ß          | Re             | lease Reco  | Alt        | - F9      |             |      |
| Ô          | Replace Record |             |            |           | Alt+I       | F10  |
| <b>P</b>   | Re             | place and   | Update     | Holdings  | alt+l       | F11  |
| <b>B</b>   | Re             | place Upd   | late and   | Add Insti | tution Reco | rd   |
| CCO<br>A A | Lo             | ck Linked   | Authori    | ty Record | I           |      |
| 2          | Sav            | ve Record   | to Onlin   | e File    | Ctrl+Alt    | +V   |
| ÷          | Sav            | ve Record   | to Local   | File      |             | F4   |
|            | De             | lete Recor  | rd         |           | Ctrl+Alt    | +D   |
| BE         | Со             | py Record   | ł          |           |             |      |
| Z:         | Mo             | ove Record  | d          |           |             |      |
| Ð          | Exp            | port        |            |           |             | F5   |

### Connexion Web:

### Action > Export Record in MARC saves the records online

| Action   | Action                |  |  |  |  |
|----------|-----------------------|--|--|--|--|
|          | Action                |  |  |  |  |
|          | Alternate Produce     |  |  |  |  |
|          | Create Local Holdings |  |  |  |  |
|          | Export Record in MARC |  |  |  |  |
| in ILL - | Lock Master Record    |  |  |  |  |
| red      | Mark For Export       |  |  |  |  |

### General > Admin Options > Download Export Files downloads the file locally.

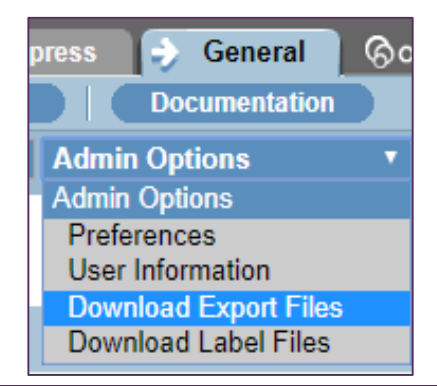

Role needed:

Catalog administrator or Acquisitions Administrator

Add New Import Profile

Add New Profile

*Resources > Manage Import Profiles:* Select

 Type: Repository
 Import Profile Details

 Choose Profile Type
 New Order

 Update Inventory
 Repository

 Discovery
 Discovery

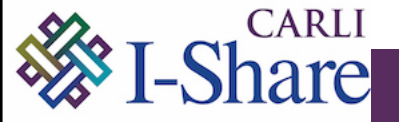

| Import Profile Details | 5                                                                |        |                                             | 1-2-3-4              |
|------------------------|------------------------------------------------------------------|--------|---------------------------------------------|----------------------|
| Profile Details        |                                                                  |        |                                             |                      |
| Use Network Zone       |                                                                  |        |                                             |                      |
| Profile name *         | Load OCLC Local File - Physical Bibs With Inventory              |        |                                             |                      |
| Profile description    | Loads bibliographic records representing physical materials to t | he NZ. | Inventory is created based on data added in | field 949.           |
| Originating system *   | WorldCat                                                         | •      | File name patterns                          |                      |
| Import Protocol        | Upload File/s                                                    | •      | Cross walk                                  | 🔾 Yes 🌘 No           |
| Physical source format | Binary                                                           | •      | ]                                           |                      |
| Encoding format        | UTF-8                                                            | Ŧ      | ]                                           |                      |
| Source format          | MARC21 Bibliographic                                             | •      | Target format                               | MARC21 Bibliographic |
| Status                 | Active                                                           | •      | ]                                           |                      |

Connexion Client Users- select Encoding format= UTF-8 Connexion Web Browser users – select Encoding format= ISO8859-1

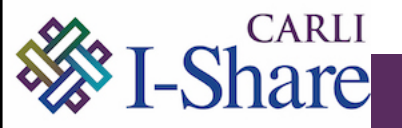

| <                                                   | Import Profile Details       | 5                            |             |  |  |  |
|-----------------------------------------------------|------------------------------|------------------------------|-------------|--|--|--|
| Load OCLC Local File - Physical Bibs With Inventory |                              |                              |             |  |  |  |
|                                                     | Profile Type R               | epository                    |             |  |  |  |
|                                                     | Filter                       |                              |             |  |  |  |
|                                                     | Filter out the data using    |                              | - <b>()</b> |  |  |  |
| Normalization                                       |                              |                              |             |  |  |  |
|                                                     | Correct the data using       | Marc21 Bib Copy 019a to 035z | •           |  |  |  |
|                                                     | Validation Exception Profile |                              |             |  |  |  |
|                                                     | Handle invalid data using    | MarcXML Bib Import           | -           |  |  |  |
|                                                     | Network Zone Records Handli  | ing                          |             |  |  |  |
|                                                     | Import local extensions      | 🔿 No 🌘 Yes                   | 0           |  |  |  |

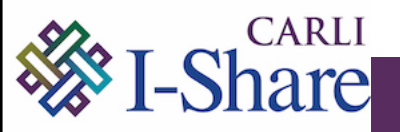

| ALMA IMPORT PROFILE – STEP 4: MATCH PROFILE                                               |                                                                           |  |  |  |  |  |
|-------------------------------------------------------------------------------------------|---------------------------------------------------------------------------|--|--|--|--|--|
| Profile Details Normalization & V                                                         | alidation Match Profile Set Management Tags Inventory Information Mapping |  |  |  |  |  |
| Match Profile                                                                             |                                                                           |  |  |  |  |  |
| Match by Serial / Non Serial                                                              | 🕒 Yes 🔘 No 🛛 🚺                                                            |  |  |  |  |  |
| Serial match method                                                                       | Unique OCLC Identifier Match Method                                       |  |  |  |  |  |
| Non Serial match method                                                                   | Unique OCLC Identifier Match Method                                       |  |  |  |  |  |
| Match Actions                                                                             |                                                                           |  |  |  |  |  |
| Handling method                                                                           | Automatic 🔘 Manual 🚺                                                      |  |  |  |  |  |
| Upon match                                                                                | ◯ Merge ● Overlay ◯ Do Not Import ◯ Use NZ Record                         |  |  |  |  |  |
| Single match - match only record<br>with the same inventory type<br>(electronic/physical) |                                                                           |  |  |  |  |  |
| MERGE/OVERLAY                                                                             |                                                                           |  |  |  |  |  |
| Merge method                                                                              | Overlay all fields but local                                              |  |  |  |  |  |
| Select Action                                                                             | Allow bibliographic record deletion                                       |  |  |  |  |  |
|                                                                                           | Do not override/merge a record with lower brief version                   |  |  |  |  |  |
|                                                                                           | Do not override Originating System                                        |  |  |  |  |  |
| Community Zone linked records<br>handling                                                 | Skip record 👻                                                             |  |  |  |  |  |
| Do not override/merge record with<br>an older version                                     | 🔘 Disabled 	 Consider Originating System 🔘 Ignore Originating System      |  |  |  |  |  |
| Automatic Multi-Match Handling                                                            |                                                                           |  |  |  |  |  |
| Select Action                                                                             |                                                                           |  |  |  |  |  |
| octor Adda                                                                                | Disregard matches for bibliographic CZ linked records                     |  |  |  |  |  |
|                                                                                           | Disregard invalid/canceled system control number identifiers              |  |  |  |  |  |
|                                                                                           | Prefer record with the same inventory type (electronic/physical)          |  |  |  |  |  |
|                                                                                           | Skip and do not import unresolved records                                 |  |  |  |  |  |

| Profile Details                               | Normalization & Validation       | Match Profile         | Set Management Tags | Inv | ventory Information  | Mapping |   |  |
|-----------------------------------------------|----------------------------------|-----------------------|---------------------|-----|----------------------|---------|---|--|
| Set management                                | tags for all the records importe | ed using this profile |                     |     |                      |         |   |  |
| Suppress<br>record/s from<br>publish/delivery |                                  |                       | Condition           | n   | Only for new records |         | • |  |
| Suppress<br>record/s from<br>external search  |                                  |                       | Condition           | n   | Only for new records |         | • |  |
| Synchronize with<br>OCLC                      | Publish Bibliographic reco       | ords 👻                | Condition           | n   | Unconditionally      |         | • |  |
| Synchronize with<br>Libraries Australia       | Don't publish                    | •                     | Condition           | n   | Only for new records |         | • |  |

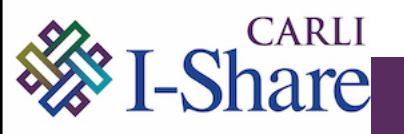

### Inventory operations:

- Electronic
- o Mixed
- Physical
- o None
  - For importing single records at a time with no inventory, profile would have:

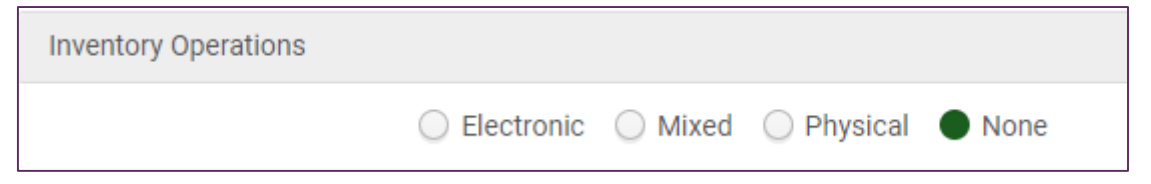

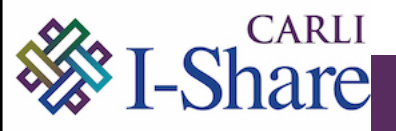

#### ALMA IMPORT PROFILE – STEP 6: INVENTORY INFORMATION

| Physical Mapping      |                    |                  |        |
|-----------------------|--------------------|------------------|--------|
| Mapping Policy        | Basic 🔘 Advanced   |                  |        |
| Material type         | Book               |                  |        |
| Library field         | 949                | subfield         | а      |
| Location field        | 949                | subfield         | b      |
| Default library       | Main Library X 🗄 🔊 | Default location | Stacks |
| Map library/location  |                    |                  |        |
| Number of items field | 949                | subfield         | c      |
| Default number        | 1                  |                  |        |
| Barcode field         | 949                | subfield         | d      |
| Item policy field     | 949                | subfield         | e      |
| Default item policy   | Two Week Loan 👻    |                  |        |
| Item Call Number      |                    | subfield         |        |

Holdings Records Mapping

🔁 Add Holdings Mapping 🗸

|   | Input Record Tag | Input Record Subfields | Holdings Record Tag | Holdings Record Subfields |
|---|------------------|------------------------|---------------------|---------------------------|
| 1 | 949              | h                      | 852                 | h                         |
| 2 | 949              | i                      | 852                 | i                         |

Update holdings call number

Example: 949 ‡a MAIN ‡b reference ‡c 1 ‡d A123456789 ‡e Two Week Loan ‡h TP156.E8 ‡i H8 1969

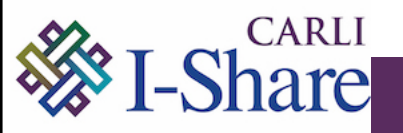

### Ex Libris Import Profile Resources:

Alma Certification Training Videos:

- <u>Resources 07: Import Profiles Part I: Descriptive Metadata (19 min)</u>
- <u>Resources 08: Import Profiles Part II: Inventory Creation (17 min)</u>

Documentation:

- <u>Managing Import Profiles</u>
- Importing Records Using an Import Profile

**CARLI MarcEdit Resources** 

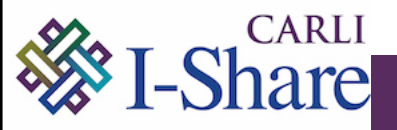

### Demo of Upload Single Record From File

### Configure for Use:

Configuration > General: Other Settings > upload\_single\_record\_from\_file

• Select ellipses > Customize > copy in the name of the Import Profile.

| upload_single_record_from_file |  | repository |  | Upload Single Record from a Loca |
|--------------------------------|--|------------|--|----------------------------------|
|--------------------------------|--|------------|--|----------------------------------|

If more than 1 record in the local file, split it:

• 1 record only will process; if you have more, MarcEdit's MarcSplit Utility can split the file into 1 record per file.

### Run:

Resources > Upload Single Record From File > Select File > Submit or Submit and Edit > Manually add inventory

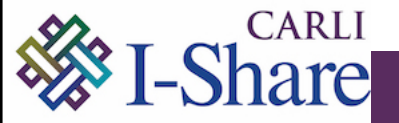

### Demo of Importing a File With Inventory

- Resources > Import
  - Select Ellipses of Import Profile you wish to use > Run > Select File > Add > Submit
- Review the records when completed:
  - Select Ellipses > Report > Bibliographic Records Imported > Select Ellipses > Preview records

\*This workflow can also be used for importing records without inventory.

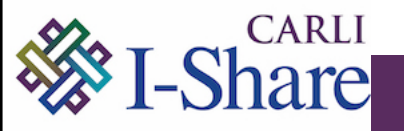

### Q&A on any Alma/Primo VE topics

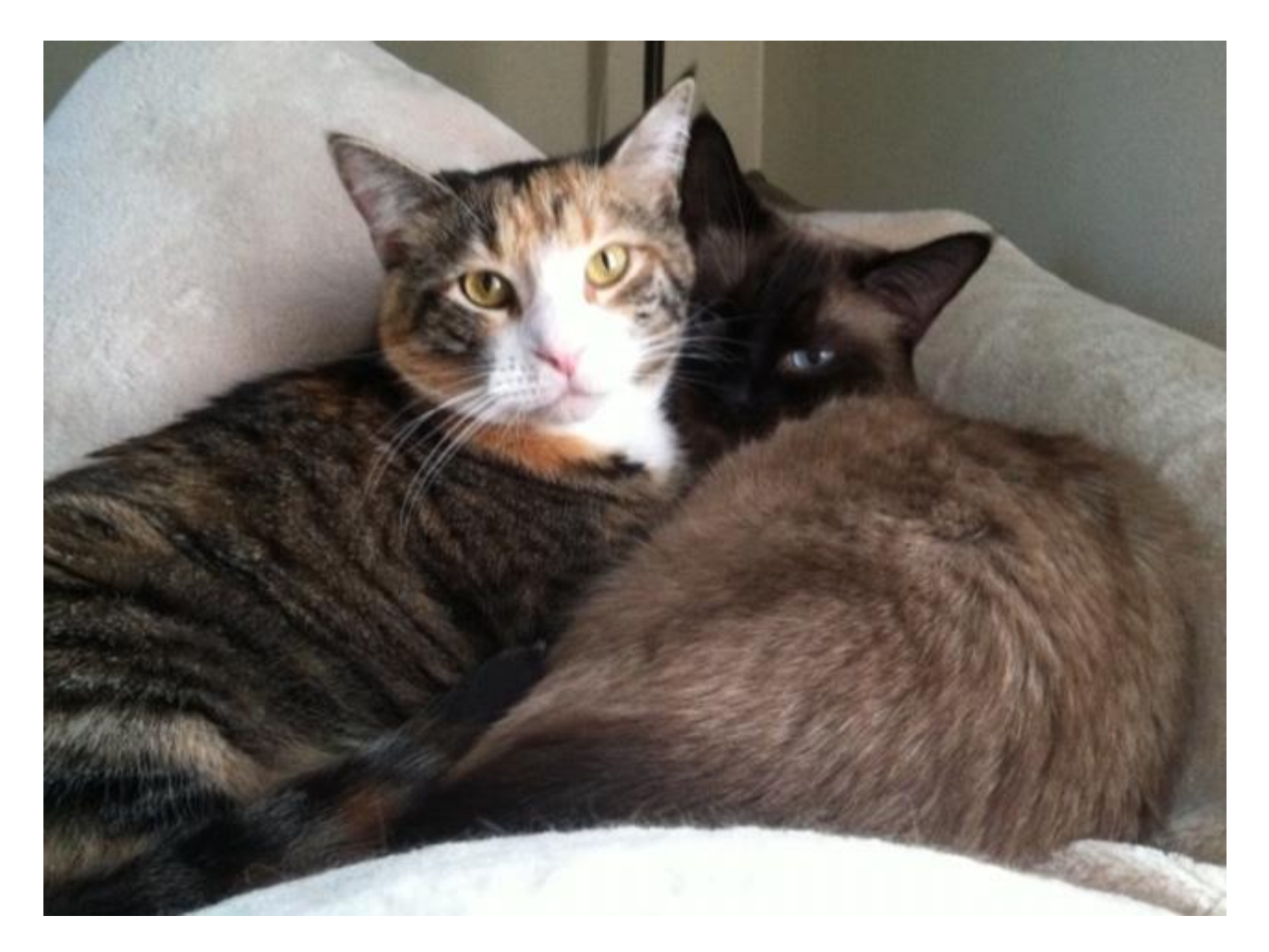

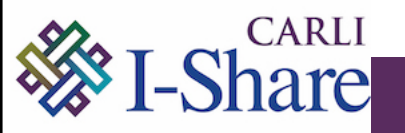

## Thank you!

Please contact us at <u>support@carli.Illinois.edu</u> with additional questions.

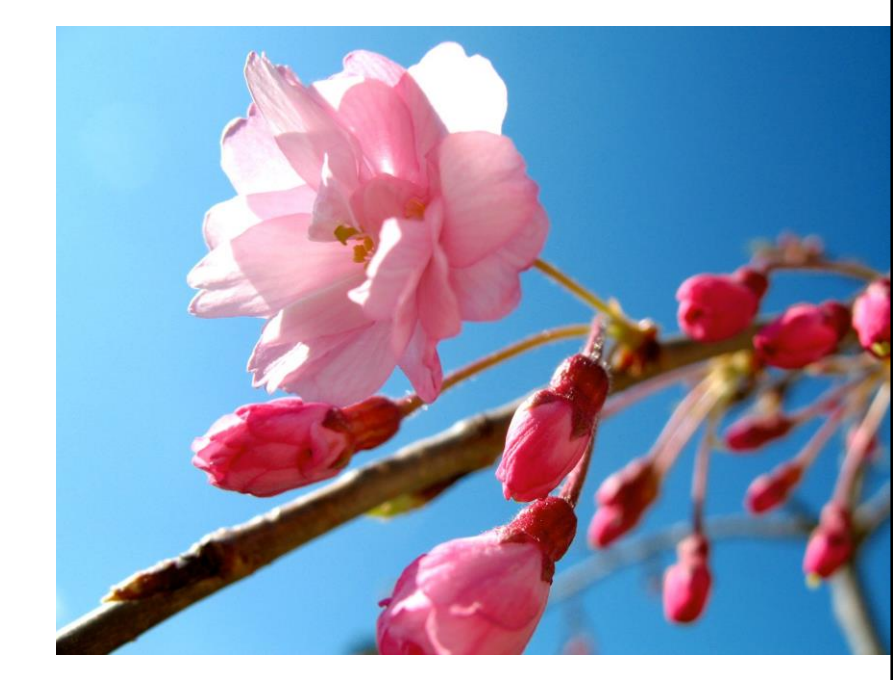

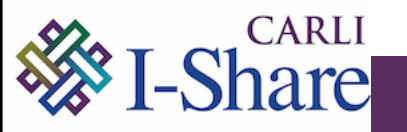